## "Vorgängerversionen" unter Windows

Melden Sie sich an einer Windows-Arbeitsstation in den Poolräumen des iRZ an (oder an Ihrem Arbeitsplatz-Rechner, sofern dieser Mitglied der Domäne "INFORMATIK" ist).

Im "Datei-Explorer" sollte Ihr als Netzlaufwerk verbundenes Basisverzeichnis mit dem Präfix <u>\\rzfilesrv2\...</u> angezeigt werden:

| 🖻 🌙 Musik                                                     | <ul> <li>Netzwerkadresse (1)</li> </ul>       |
|---------------------------------------------------------------|-----------------------------------------------|
| Videos                                                        | 3buennem<br>(\\rzfilesrv2\students\home) (Z:) |
| 4 🖳 Computer                                                  |                                               |
| 🛛 🚢 system (C:)                                               |                                               |
| 🖻 🧰 benutzer (D:)                                             |                                               |
| 🖻 🧰 Daten (E:)                                                |                                               |
| $\triangleright$ 🕎 3buennem (\\rzfilesrv2\students\home) (Z:) |                                               |
| 🛛 📬 Netzwerk                                                  |                                               |

Wählen Sie Ihr Basisverzeichnis an und öffnen über "Rechte Maustaste" den "Eigenschaften"-Dialog:

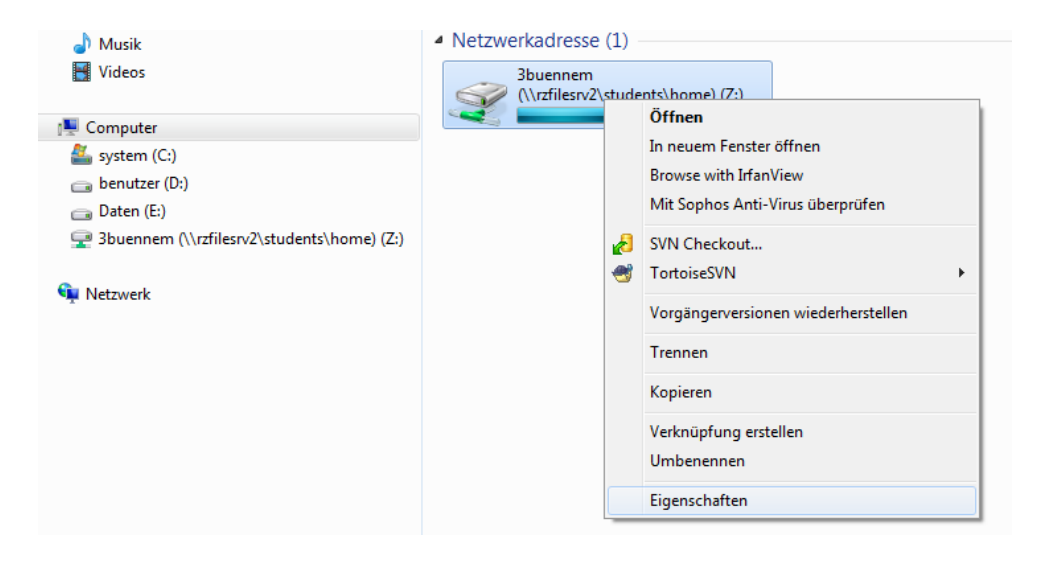

Unter "Eigenschaften" finden Sie nun den Reiter "Vorgängerversionen", welcher nach Anwahl automatisch die verfügbaren Versionen ermittelt:

| Allgemein Sicherheit vorgangervers                                                                                                    | sionen | Anpassen   |   |  |  |  |
|----------------------------------------------------------------------------------------------------|--------|------------|---|--|--|--|
| Vorherige Versionen stammen aus<br>Wiederherstellungspunkten oder aus der Windows-<br>Sicherung. <u>Wie werden vorherige Versionen</u><br>verwendet? |        |            |   |  |  |  |
| Ordnerversionen:                                                                                                    |        |            |   |  |  |  |
| Name                                                                                                    | Änder  | ungsdatum  | * |  |  |  |
| 3buennem (\\rzfilesrv2                                                                                                    | 04.11. | 2013 07:00 | = |  |  |  |
| ▲ Letzte Woche (10)                                                                                                    |        |            |   |  |  |  |
| 3buennem (\\rzfilesrv2                                                                                                    | 01.11. | 2013 12:00 |   |  |  |  |
| 🕘 3buennem (\\rzfilesrv2                                                                                                    | 01.11. | 2013 07:00 |   |  |  |  |
| 3buennem (\\rzfilesrv2                                                                                                    | 31.10. | 2013 12:01 |   |  |  |  |
| 3buennem (\\rzfilesrv2                                                                                                    | 31.10. | 2013 07:00 |   |  |  |  |
| 3buennem (\\rzfilesrv2                                                                                                    | 30.10. | 2013 12:00 |   |  |  |  |
| 3buennem (\\rzfilesrv2                                                                                                    | 30.10. | 2013 07:00 | - |  |  |  |
| < III                                                                                                    |        |            | • |  |  |  |
| Öffnen Kopieren Wiederherstellen                                                                                                    |        |            |   |  |  |  |

Üblicherweise möchten Sie einzelne versehentlich gelöschte Verzeichnisse oder Dateien bzw. hier noch einmal einen älteren Stand zurückerhalten. Selektieren Sie dafür die entsprechend zeitlich günstige Vorgänger-Version an und gehen über den "**Öffnen**"-Knopf in die Verzeichnis-Struktur hinein (der "*Wiederherstellen*"-Knopf würde das *gesamte* Heimverzeichnis auf den älteren Stand zurücksetzen, was meistens nicht sinnvoll ist):

| 🚽 🖉 📲 « memphis (Donnerstag, 31. Oktober 2013, 12:01) 🕨 ns-3-dev-multi-flow (Donnerstag, 31. Oktober 2013, 12:01) 🕨 |                                      |                  |                |           |  |  |  |  |
|----------------------------------------------------------------------------------------------------|--------------------------------------|------------------|----------------|-----------|--|--|--|--|
| Organisieren 🔻 🔭 Öffnen 🛛 Brennen                                                                                   |                                      |                  |                |           |  |  |  |  |
| 🔆 Favoriten                                                                                                    | Name                                 | Änderungsdatum   | Тур            | Größe     |  |  |  |  |
| 🥅 Desktop                                                                                                    | 퉬 (unreachable)                      | 31.10.2013 12:01 | Dateiordner    |           |  |  |  |  |
| 🗼 Downloads                                                                                                    | July .svn                            | 31.10.2013 12:01 | Dateiordner    |           |  |  |  |  |
| 🔚 Zuletzt besucht                                                                                                   | af-1.6.11-30618c54883417962c38f5d395 | 31.10.2013 12:01 | Dateiordner    |           |  |  |  |  |
|                                                                                                    | 퉬 bindings                           | 31.10.2013 12:01 | Dateiordner    |           |  |  |  |  |
| 潯 Bibliotheken                                                                                                    | 퉬 build                              | 31.10.2013 12:01 | Dateiordner    |           |  |  |  |  |
| 🔚 Bilder                                                                                                    | \mu doc                              | 31.10.2013 12:01 | Dateiordner    |           |  |  |  |  |
| Dokumente                                                                                                    | 퉬 examples                           | 31.10.2013 12:01 | Dateiordner    |           |  |  |  |  |
| 🎝 Musik                                                                                                    | \mu ns3                              | 31.10.2013 12:01 | Dateiordner    |           |  |  |  |  |
| 🛃 Videos                                                                                                    | 퉬 scratch                            | 31.10.2013 12:01 | Dateiordner    |           |  |  |  |  |
|                                                                                                    | 🔋 src                                | 31.10.2013 12:01 | Dateiordner    |           |  |  |  |  |
| 19 Computer                                                                                                    | 퉬 utils                              | 31.10.2013 12:01 | Dateiordner    |           |  |  |  |  |
| 🏭 system (C:)                                                                                                    | 퉬 waf-tools                          | 31.10.2013 12:01 | Dateiordner    |           |  |  |  |  |
| 👝 benutzer (D:)                                                                                                    | .lock-waf_linux2_build               | 10.10.2013 08:24 | LOCK-WAF_LINU  | 9 KB      |  |  |  |  |
| 👝 Daten (E:)                                                                                                    | abilene-10sec_tcp+udp.tr             | 18.09.2013 10:05 | TR-Datei       | 36.033 KB |  |  |  |  |
| 🚽 3buennem (\\rzfilesrv2\students\home) (Z:)                                                                        | AUTHORS                              | 11.04.2013 17:34 | Datei          | 5 KB      |  |  |  |  |
|                                                                                                    | CHANGES                              | 11.04.2013 17:34 | HTMI -Dokument | 76 KB     |  |  |  |  |

Sie können nun die Dateistruktur durchsuchen, in der Kopfzeile erhalten Sie dabei nochmals den Hinweis, auf welchem Datums-Stand sie sich gerade befinden. Wählen Sie die gewünschten Daten einfach aus und kopieren Sie diese dann einfach über *"Rechte Maustaste" -> kopieren* wieder in Ihr aktuelles Heimverzeichnis zurück.